# PM-1043 STPC-DX2 133 with VGA

# PCB Version 1.0

# **User Manual Version 1.0**

May 20, 2003

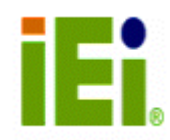

©Copyright 2003 by ICP Electronics Inc. All rights Reserved.

#### **Copyright Notice**

The information in this document is subjected to change without prior notice in order to improve reliability, design and function and does not represent a commitment on the part of the manufacturer.

In no event will the manufacturer be liable for direct, indirect, special, incidental, or consequential damages arising out of the use or inability to use the product or documentation, even if advised of the possibility of such damages.

This document contains proprietary information protected by copyright. All rights are reserved. No part of this manual may be reproduced by any mechanical, electronic, or other means in any form without prior written permission of the manufacturer.

#### Trademarks

PM-1043 is a registered trademark of ICP Electronics Inc., IBM PC is a registered trademark of International Business Machines Corporation. Intel is a registered trademark of Intel Corporation. AMI is a registered trademark of American Megatrends Inc., AWARD is a registered trademark of AWARD SOFTWARE INTERNATIONAL, Inc., Other product names mentioned herein are used for identification purposes only and may be trademarks and/or registered trademarks of their respective companies.

#### Support

Any questions regarding the product or the content of this manual, please email us at: <a href="mailto:support@iei.com.tw">support@iei.com.tw</a>

# Contents

| 1. | Inti | roduction                                         | 5  |
|----|------|---------------------------------------------------|----|
|    | 1.1  | Specifications                                    | 6  |
|    | 1.2  | Package Contents                                  | 7  |
| 2. | Jun  | nper Setting                                      | 8  |
|    | 2.1  | Layout Diagram & Dimensions - Top Side            | 9  |
|    | 2.2  | Layout Diagram & Dimensions - Bottom Side1        | 0  |
|    | 2.3  | Unpacking Precautions1                            | 1  |
|    | 2.4  | TFT LCD Setting (JP1)1                            | 2  |
|    | 2.5  | DiskOnChip <sup>™</sup> Flash Disk (JP2)1         | 2  |
|    | 2.6  | External Switches and Indicators (JP3)1           | 3  |
|    | 2.7  | Clear CMOS Setup (JP4)1                           | 3  |
|    | 2.8  | Compact Flash Master/Slave Mode Setting (JP5)1    | 4  |
|    | 2.9  | Auxiliary External Switches and Indicators (JP6)1 | 4  |
| 3. | Cor  | nection 1                                         | 5  |
|    | 3.1  | VGA Connector (CN1)1                              | 6  |
|    | 3.2  | SO-DIMM Socket Connector (CN2)1                   | 6  |
|    | 3.3  | LCD Panel Connector DF9-51Pin (CN3)1              | 7  |
|    | 3.4  | PC/104 Connection Bus (CN4, CN5)1                 | 8  |
|    | 3.5  | Parallel Port Connector (CN6)1                    | 9  |
|    | 3.6  | Serial Port Connector (CN7, CN8)1                 | 9  |
|    | 3.7  | PS/2 Mouse and Keyboard Connector (CN9)2          | 20 |
|    | 3.8  | Floppy Disk Drive Connector (CN10)2               | 20 |
|    | 3.9  | External Power Connector (CN11)2                  | 21 |
|    | 3.10 | 5V & 12V Connector (CN12)2                        | 21 |
|    | 3.11 | External Battery Connector2                       | 22 |
|    | 3.12 | IDE Disk Drive Connector (IDE1)2                  | 22 |
|    | 3.13 | Compact Flash Card Connector (CF1)2               | 23 |
| Ap | pend | dix A: Watchdog Timer 2                           | 4  |
| Ap | pend | dix B: E² Key™ Function 2                         | 6  |

| Appen | Appendix C: I/O Information 27 |      |  |  |
|-------|--------------------------------|------|--|--|
| Appen | dix D: AWARD BIOS Setup        | 29   |  |  |
| D.1   | Main Menu                      | . 30 |  |  |
| D.2   | Standard CMOS Features         | . 32 |  |  |
| D.3   | Advanced BIOS Features         | . 36 |  |  |
| D.4   | Advanced Chipset Features      | . 39 |  |  |
| D.5   | Integrated Peripherals         | . 40 |  |  |
| D.6   | Power Management Setup         | .42  |  |  |
| D.7   | PnP/PCI Configurations         | .44  |  |  |
| D.8   | Load Fail-Safe Defaults        | .46  |  |  |
| D.9   | Load Optimized Defaults        | . 47 |  |  |
| D.10  | 0 Set Password                 | . 48 |  |  |
| D.1   | 1 Save & Exit Setup            | . 49 |  |  |
| D.12  | 2 Exit Without Saving          | . 50 |  |  |

# 1. Introduction

Thank you for choosing PM-1043 STPC-DX2 133 with VGA CPU Board. PM-1043 board is an all-in-one CPU board equipped with PC/104 solution for limited-space application. It provides all functions a full-fledged computer needs.

In addition, the PM-1043 provides VGA display controller on board, which can supply CRT resolutions up to 1024x768@64K colors.

This board has a built-in DiskOnChip<sup>™</sup> (DOC) Flash Disk Socket for embedded applications. The DOC Flash Disk is 100% software compatible with hard disk. Users can use any DOS command without any extra software utility. The DOC is currently available from 2MB to 144MB.

# 1.1 Specifications

| CPU                             | Embedded SGS Thomson STPC-DX2 133                                                                                                    |  |  |
|---------------------------------|----------------------------------------------------------------------------------------------------|--|--|
| System bus<br>connector         | PC104 connector                                                                                                    |  |  |
| System memory                   | Onboard SDRAM or one SO-DIMM socket, supports up to 128MB SDRAM                                                                                                    |  |  |
| Enhanced IDE & CF<br>Interface  | Supports one EIDE devices and one CF card with BIOS auto-detect function                                                                                                    |  |  |
| Floppy disk drive<br>interface  | Supports up to two floppy disk drives                                                                                                    |  |  |
| Serial ports                    | Two RS-232 ports with 16C550 UART (or compatible) with 16-byte FIFO buffer. Support up to 115.2Kbps. Ports can be individually configured to COM1, COM2 or disabled.                                                                        |  |  |
| Bi-directional<br>parallel port | Configurable to LPT1, LPT2, LPT3 or disabled.<br>Supports EPP/ECP/SPP.                                                                                                    |  |  |
| IrDA port                       | Supports Infrared (IrDA) interface (Reserved for options).                                                                                                    |  |  |
| Watch-dog timer                 | Can be set by 1-255 seconds intervals. Reset<br>is generated when CPU does not periodically<br>trigger the timer.                                                                                                    |  |  |
| VGA display<br>interface        | Completes backward compatibility to VGA and SVGA, supports CRT resolution up to 1024 x 768 @ 64K colors.                                                                                                    |  |  |
| Flash disk socket               | The DiskOnChip <sup>™</sup> compatible 32-pin dip socket<br>is provided for Flash Disk (DiskOnChip <sup>™</sup> )<br>applications, which will enable users to use the<br>Flash Disk with DOS command without any<br>extra software utility. |  |  |
| Keyboard / Mouse<br>connector   | Supports standard PC/AT keyboard and PS/2 mouse                                                                                                    |  |  |
| Power<br>consumption            | +5V @ 1.2A                                                                                                    |  |  |
| Operating<br>temperature        | 0° - 60° C (CPU needs cooler)                                                                                                    |  |  |

# 1.2 Package Contents

PM-1043 package includes the following items:

- PM-1043 CPU board
- CD-ROM Driver x 1
- RS-232 cable x 2 (Item number: 32200-000049)
- Printer cable x 1 (Item number: 32200-000050)
- FDD cable x 1 (Item number: 32200-000048)
- HDD cable x 1 (Item number: 32200-000037)
- Power cable x 1 (Item number: 32100-000191)
- KB/MS cable x 1
- VGA cable x 1 (With VGA model only. Item number 32200-000051)
- One 6-pin header converts to two 6-pin DIN cable for keyboard and mouse connection (Y Cable) x 1 (Item number: 32000-000138)
- User Manual x 1

If any of these items is missing or damaged, contact the dealer from whom you purchased the product. Keep the shipping materials and carton in case you want to ship or store the product in the future.

# 2. Jumper Setting

This chapter describes how to install the PM-1043. Read the unpacking information carefully and refer to the layout diagram of PM-1043 below whenever necessary.

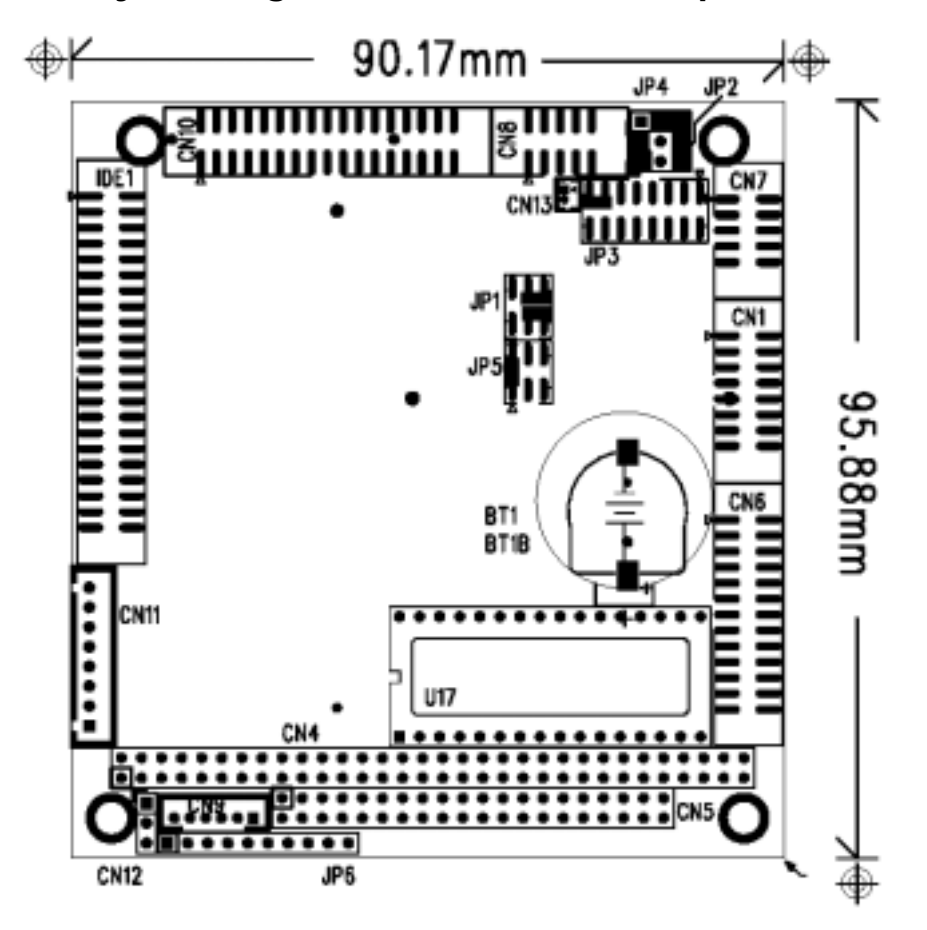

2.1 Layout Diagram & Dimensions - Top Side

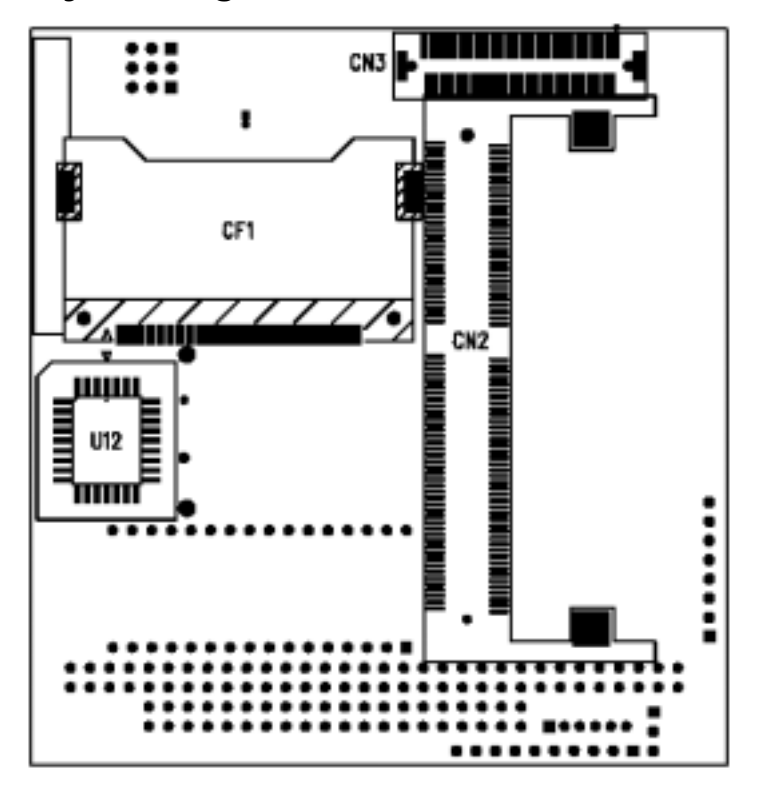

2.2 Layout Diagram & Dimensions - Bottom Side

### 2.3 Unpacking Precautions

Some components on PM-1043 SBC are very sensitive to static electricity and can be damaged by a sudden rush of power. To protect it from unintended damage, be sure to follow these precautions:

- ✓ Ground yourself to remove any static charge before touching PM-1043 SBC. You can do it by using a wrist strap connected to the ground or by frequently touching any conducting materials connected to the ground.
- ✓ Handle your PM-1043 SBC by its edges. Do not touch IC chips, leads or circuitry if unnecessary.
- $\checkmark$  Do not plug any connector or jumper when the power is on.

# 2.4 TFT LCD Setting (JP1)

JP1: TFT LCD type (5V / 3V & FPCLK / #FPCLK) Setting

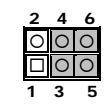

| JP1   | DESCRIPTION |
|-------|-------------|
| 2 – 4 | 5V TFT LCD  |
| 4 – 6 | 3V TFT LCD  |
| 1 – 3 | #FPCLK      |
| 3 – 5 | FPCLK       |

# 2.5 DiskOnChip<sup>™</sup> Flash Disk (JP2)

The DiskOnChip<sup>™</sup> Flash Disk Chip (DOC) is produced by M-Systems. It is simple-to-use, reliable and 100% software compatible to hard disk and DOS. Users do not need any extra software utility and can simply plug and play to use DOC. Currently DOC is available from 2 MB to 144 MB. The DiskOnChip will only share 8KB memory address.

#### JP2: DiskOnChip Flash Disk Setup

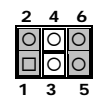

#### **DiskOnChip Memory Address Setting**

| Addross       | JP2   |       |       |  |
|---------------|-------|-------|-------|--|
| Audress       | 1-2   | 3-4   | 5-6   |  |
| C8000 – C9FFF | OPEN  | CLOSE | CLOSE |  |
| D0000 – D1FFF | CLOSE | OPEN  | CLOSE |  |
| D8000 – D9FFF | OPEN  | OPEN  | CLOSE |  |

Note: C8000-C9FFF is VGA BIOS ROM AREA

# 2.6 External Switches and Indicators (JP3)

There are several external switches and indicators for monitoring and controlling your CPU board. All functions are in the JP3 connector.

#### JP3: Pin Assignment and Functions

| 15 |    |   |   | 5 | 3 | 1 |
|----|----|---|---|---|---|---|
| 00 | 0  | 0 | 0 | 0 | 0 |   |
| 00 | 0  | 0 | 0 | 0 | 0 | 0 |
| 16 |    |   |   | 6 | 4 | 2 |
|    | •• |   |   |   |   |   |

| FUNCTION     | PIN | DESCRIP    | τιον   |  |
|--------------|-----|------------|--------|--|
| Ext. Battery | 1   | Battery +  |        |  |
| -            | 3   | GND        |        |  |
| RESET        | 5   | GND        |        |  |
|              | 7   | RESET      |        |  |
| HDD LED      | 9   | +5V        |        |  |
|              | 11  | IDE_LEI    | ) -    |  |
| SPEAKER      | 13  | Buzzer -   | Jump   |  |
|              | 15  | SPK SIGNAL | for    |  |
|              |     |            | Buzzer |  |
| IrDA port    | 2   | +5V        |        |  |
| (Reserve)    | 4   | FIR-RX     |        |  |
|              | 6   | IR-RX      |        |  |
|              | 8   | GND        |        |  |
|              | 10  | IR-TX      |        |  |
|              | 12  | CIR-RX     |        |  |
| KEYLOCK      | 14  | KEYLOCK    |        |  |
|              | 16  | GND        |        |  |

# 2.7 Clear CMOS Setup (JP4)

If you want to clear the CMOS Setup, e.g., if you forgot the password, you should clear the setup and reset the password, you should close the JP4 (1-2) for about 3 seconds, then open again. The password will be cleared from CMOS.

#### JP4: Clear CMOS Setup (Reserve Function)

|   | 0 | 0 |
|---|---|---|
| 1 | 2 | 3 |

| JP4 | DESCRIPTION |
|-----|-------------|
| 1-2 | CLR CMOS    |
| 2-3 | NORMAL      |

# 2.8 Compact Flash Master/Slave Mode Setting (JP5)

The Compact Flash socket is type II, and uses IDE1.

#### JP5: Master/Slave Mode Setting

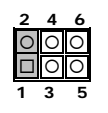

| JP5 (1-2) | DESCRIPTION |
|-----------|-------------|
| SHORT     | MASTER      |
| OPEN      | SLAVE       |

# 2.9 Auxiliary External Switches and Indicators (JP6)

# I 2 3 4 5 6 7 8 9 10

| PIN | DESCRIPTION  | PIN | DESCRIPTION |
|-----|--------------|-----|-------------|
| 1   | Speaker +    | 6   | KBD CLOCK   |
| 2   | GND          | 7   | GND         |
| 3   | Reset Switch | 8   | +5V         |
| 4   | N/C          | 9   | Battery +   |
| 5   | KBD DATA     | 10  | N/C         |

# 3. Connection

This chapter describes how to connect peripherals, switches and indicators to the PM-1043 board.

#### **Table of Connectors**

| LABEL | FUNCTION                          |
|-------|-----------------------------------|
| CN1   | VGA Connector                     |
| CN2   | SO-DIMM Socket Connector          |
| CN3   | LCD Panel Connector               |
| CN4   | PC/104-64 CON A                   |
| CN5   | PC/104-40 CON B                   |
| CN6   | Parallel Port Connector           |
| CN7   | COM1 Connector                    |
| CN8   | COM2 Connector                    |
| CN9   | PS/2 Mouse and Keyboard Connector |
| CN10  | Floppy Disk Drive Connector       |
| CN11  | External Power Connector          |
| CN12  | 5V & 12V Connector (for FAN etc.) |
| CN13  | External Battery Connector        |
| IDE1  | IDE Disk Drive Connector          |
| CF1   | Compact Flash Card Connector      |

# 3.1 VGA Connector (CN1)

The built-in 16-pin VGA connector of PM-1043 can be directly connected to your CRT monitor via the attached VGA cable.

#### **CN1: 16-PIN Female Connector**

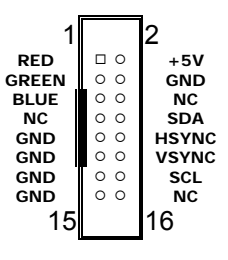

| PIN | Des. | PIN | Des. | PIN | Des. | PIN | Des. |
|-----|------|-----|------|-----|------|-----|------|
| 1   | GND  | 19  | MD7  | 37  | MD8  | 55  | GND  |
| 2   | GND  | 20  | MD39 | 38  | MD40 | 56  | GND  |
| 3   | MDO  | 21  | GND  | 39  | MD9  | 57  | NC   |
| 4   | MD32 | 22  | GND  | 40  | MD41 | 58  | NC   |
| 5   | MD1  | 23  | DQO  | 41  | MD10 | 59  | NC   |
| 6   | MD33 | 24  | DQ4  | 42  | MD42 | 60  | NC   |
| 7   | MD2  | 25  | DQ1  | 43  | MD11 | 61  | CLKO |
| 8   | MD34 | 26  | DQ5  | 44  | MD43 | 62  | CKEO |
| 9   | MD3  | 27  | 3.3V | 45  | 3.3V | 63  | 3.3V |
| 10  | MD35 | 28  | 3.3V | 46  | 3.3V | 64  | 3.3V |
| 11  | 3.3V | 29  | MAO  | 47  | MD12 | 65  | RAS# |
| 12  | 3.3V | 30  | MA3  | 48  | MD44 | 66  | CAS# |
| 13  | MD4  | 31  | MA1  | 49  | MD13 | 67  | WE#  |
| 14  | MD36 | 32  | MA4  | 50  | MD45 | 68  | CKE1 |
| 15  | MD5  | 33  | MA2  | 51  | MD14 | 69  | CSA# |
| 16  | MD37 | 34  | MA5  | 52  | MD46 | 70  | NC   |
| 17  | MD6  | 35  | GND  | 53  | MD15 | 71  | CSB# |
| 18  | MD38 | 36  | GND  | 54  | MD47 | 72  | NC   |

# 3.2 SO-DIMM Socket Connector (CN2)

|     |      | -   |      | *   |      |     |      |
|-----|------|-----|------|-----|------|-----|------|
| PIN | Des. | PIN | Des. | PIN | Des. | PIN | Des. |
| 73  | GND  | 91  | GND  | 109 | MA9  | 127 | MD27 |
| 74  | CLK1 | 92  | GND  | 110 | BA1  | 128 | MD59 |
| 75  | GND  | 93  | MD20 | 111 | MA10 | 129 | 3.3V |
| 76  | GND  | 94  | MD52 | 112 | MA11 | 130 | 3.3V |
| 77  | NC   | 95  | MD21 | 113 | 3.3V | 131 | MD28 |
| 78  | NC   | 96  | MD53 | 114 | 3.3V | 132 | MD60 |
| 79  | NC   | 97  | MD22 | 115 | DQ2  | 133 | MD29 |
| 80  | NC   | 98  | MD54 | 116 | DQ6  | 134 | MD61 |
| 81  | 3.3V | 99  | MD23 | 117 | DQ3  | 135 | MD30 |
| 82  | 3.3V | 100 | MD55 | 118 | DQ7  | 136 | MD62 |
| 83  | MD16 | 101 | 3.3V | 119 | GND  | 137 | MD31 |
| 84  | MD48 | 102 | 3.3V | 120 | GND  | 138 | MD63 |
| 85  | MD17 | 103 | MA6  | 121 | MD24 | 139 | GND  |
| 86  | MD49 | 104 | MA7  | 122 | MD56 | 140 | GND  |
| 87  | MD18 | 105 | MA8  | 123 | MD25 | 141 | SDA  |
| 88  | MD50 | 106 | BAO  | 124 | MD57 | 142 | SCL  |
| 89  | MD19 | 107 | GND  | 125 | MD26 | 143 | 3.3V |
| 90  | MD51 | 108 | GND  | 126 | MD58 | 144 | 3.3V |

# 3.3 LCD Panel Connector DF9-51Pin (CN3)

| 51 | 1 |
|----|---|
|    |   |
| 50 | 2 |

| PIN | DESCRIPTION | PIN | DESCRIPTION |
|-----|-------------|-----|-------------|
| 1   | PCLK        | 2   | FPD33       |
| 3   | FPD34       | 4   | FPD31       |
| 5   | FPD35       | 6   | FPD32       |
| 7   | FPD30       | 8   | FPD28       |
| 9   | FPD29       | 10  | FPD27       |
| 11  | FPD25       | 12  | FPD26       |
| 13  | FPD24       | 14  | FPD21       |
| 15  | FPD23       | 16  | FPD22       |
| 17  | FPD16       | 18  | FPD20       |
| 19  | FPD17       | 20  | FPD18       |
| 21  | FPD19       | 22  | FPD14       |
| 23  | FPD13       | 24  | FPD12       |
| 25  | FPD15       | 26  | FPD11       |
| 27  | FPD7        | 28  | FPD10       |
| 29  | +LCD        | 30  | +LCD        |
| 31  | FPD9        | 32  | FPD8        |
| 33  | FPD4        | 34  | FPD6        |
| 35  | FPD3        | 36  | FPD5        |
| 37  | FPD2        | 38  | FPD1        |
| 39  | FPDEN       | 40  | FPD0        |
| 41  | FPDCLK      | 42  | ENABKL      |
| 43  | ENVDD       | 44  | FPDVS       |
| 45  | ENVEE       | 46  | FPDHS       |
| 47  | GND         | 48  | GND         |
| 49  | +VBL        | 50  | +VBL        |
| 51  | NC          |     |             |

# 3.4 PC/104 Connection Bus (CN4, CN5)

The PM-1043's PC/104 expansion bus lets you attach any kind of PC/104 modules. There are two PC/104 connectors on this board: PC/104-64 and PC/104-40.

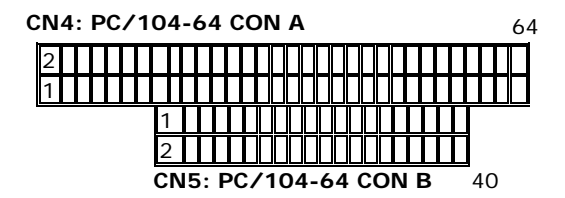

|     |            |      |       | CN4: PC/104-64 CON A |         |      |          |  |  |  |
|-----|------------|------|-------|----------------------|---------|------|----------|--|--|--|
|     |            |      | PIN   | Des.                 | PIN     | Des. |          |  |  |  |
|     |            |      |       | 1                    | IOCHCK# | 2    | GND      |  |  |  |
|     |            |      |       | 3                    | SD7     | 4    | RSTDRV   |  |  |  |
|     |            |      |       | 5                    | SD6     | 6    | +5V      |  |  |  |
|     |            |      |       | 7                    | SD5     | 8    | IRQ9     |  |  |  |
|     |            |      |       | 9                    | SD4     | 10   | -5V      |  |  |  |
|     |            |      |       | 11                   | SD3     | 12   | DRQ2     |  |  |  |
| (   | CN5: PC/10 | 4-64 | CON B | 13                   | SD2     | 14   | -12V     |  |  |  |
| PIN | Des.       | PIN  | Des.  | 15                   | SD1     | 16   | ZWS      |  |  |  |
| 2   | GND        | 1    | GND   | 17                   | SD0     | 18   | +12V     |  |  |  |
| 4   | MCS16      | 3    | SBHE# | 19                   | IOCHRDY | 20   | GND      |  |  |  |
| 6   | IOCS16     | 5    | LA23  | 21                   | AEN     | 22   | SMEMW#   |  |  |  |
| 8   | IRQ10      | 7    | LA22  | 23                   | LA19    | 24   | SMEMR#   |  |  |  |
| 10  | IRQ11      | 9    | LA21  | 25                   | LA18    | 26   | IOW#     |  |  |  |
| 12  | IRQ12      | 11   | LA20  | 27                   | LA17    | 28   | IOR#     |  |  |  |
| 14  | IRQ15      | 13   | LA19  | 29                   | SA16    | 30   | DACK3#   |  |  |  |
| 16  | IRQ14      | 15   | LA18  | 31                   | SA15    | 32   | DRQ3     |  |  |  |
| 18  | DACKO#     | 17   | LA17  | 33                   | SA14    | 34   | DACK1#   |  |  |  |
| 20  | DRQ0       | 19   | MEMR# | 35                   | SA13    | 36   | DRQ1     |  |  |  |
| 22  | DACK5#     | 21   | MEMW# | 37                   | SA12    | 38   | REFRESH# |  |  |  |
| 24  | DRQ5       | 23   | SD8   | 39                   | SA11    | 40   | SYSCLK   |  |  |  |
| 26  | DACK6#     | 25   | SD9   | 41                   | SA10    | 42   | IRQ7     |  |  |  |
| 28  | DRQ6       | 27   | SD10  | 43                   | SA9     | 44   | IRQ6     |  |  |  |
| 30  | DACK7#     | 29   | SD11  | 45                   | SA8     | 46   | IRQ5     |  |  |  |
| 32  | DRQ7       | 31   | SD12  | 47                   | SA7     | 48   | IRQ4     |  |  |  |
| 34  | +5V        | 33   | SD13  | 49                   | SA6     | 50   | IRQ3     |  |  |  |
| 36  | MASTER#    | 35   | SD14  | 51                   | SA5     | 52   | DACK2    |  |  |  |
| 38  | GND        | 37   | SD15  | 53                   | SA4     | 54   | тс       |  |  |  |
| 40  | GND        | 39   | NC    | 55                   | SA3     | 56   | ALE      |  |  |  |
|     |            |      |       | 57                   | SA2     | 58   | +5V      |  |  |  |
|     |            |      |       | 59                   | SA1     | 60   | OSC      |  |  |  |
|     |            |      |       | 61                   | SAO     | 62   | GND      |  |  |  |
|     |            |      |       | 63                   | GND     | 64   | GND      |  |  |  |

### 3.5 Parallel Port Connector (CN6)

This port is usually connected to a printer. PM-1043 includes an on-board parallel port to be accessed through a 26-pin mini-pitched flat-cable connector CN6.

#### **CN6: 26-PIN Female Connector**

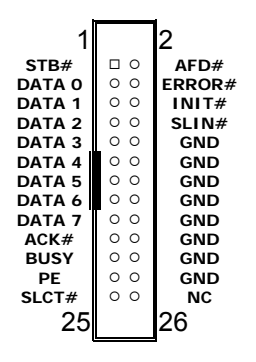

### 3.6 Serial Port Connector (CN7, CN8)

PM-1043 offers two high-speed NS16C550 compatible with UARTs Read/Receive 16-byte FIFO serial ports.

#### CN7: (COM1) 10-PIN Female Connector

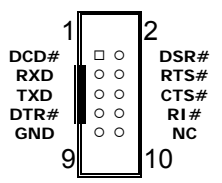

CN8: (COM2) 10-PIN Female Connector

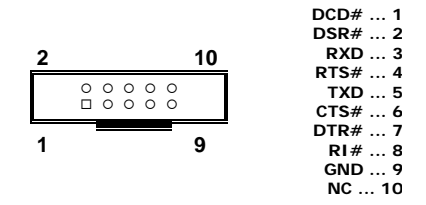

### 3.7 PS/2 Mouse and Keyboard Connector (CN9)

The attached 6-pin header converting to two 6-pin DIN cables for keyboard and mouse connection enables users to connect both PS/2 mouse and keyboard. Connect keyboard and mouse with the attached cable and they will function properly.

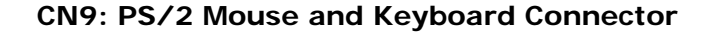

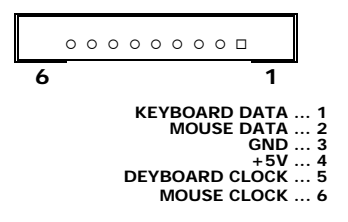

#### 3.8 Floppy Disk Drive Connector (CN10)

The PM-1043 board is equipped with a 34-pin daisy-chain drive connector cable which supports up to two floppy drives. The detailed pin assignment of the connector is described as below:

|                | 2              |              |        |   |   |             |                |             |   |   |                |        |        |        |               |                 |          | 34               | 4             |                |             |          |                  |          |         |   |   |
|----------------|----------------|--------------|--------|---|---|-------------|----------------|-------------|---|---|----------------|--------|--------|--------|---------------|-----------------|----------|------------------|---------------|----------------|-------------|----------|------------------|----------|---------|---|---|
|                |                | 0            | 0<br>0 | 0 | 0 | 0           | 0              | 0           | 0 | 0 |                |        | 0<br>0 | 0<br>0 | 0<br>0        | 0<br>0          | 0<br>0   |                  |               |                |             |          |                  |          |         |   |   |
|                | 1              |              |        |   |   |             |                |             |   |   |                |        |        |        |               |                 |          | 33               | 3             |                |             |          |                  |          |         |   |   |
| GN<br>GN       | ID<br>ID       |              |        |   |   |             | 1<br>3         |             | I |   | 2<br>4         |        | •      |        | R<br>N        | EI<br>C         | οι       | JC               | E             | ١              | Λ           | /F       | RI               | Т        | E       |   |   |
| GN<br>N<br>GN  | ID<br>C.<br>ID | <br>         |        |   |   |             | 5<br>7<br>9    |             |   |   | 6<br>8<br>10   | )      | •••    |        | N<br>I ľ<br>M | C<br>1[<br>0    | DE<br>T( | X;<br>DR         | #<br>?        | E              | N           | 14       | A E              | BL       | .E      | A | # |
| GN<br>N        | ID<br>C.       | <br>         |        |   |   | 1           |                | 5           |   |   | 12             | 2      | •      |        | D             | R               |          | Έ<br>Έ           | s<br>s        | E              | EL          | _E<br>_E |                  |          | B       | # |   |
| GN<br>GN<br>GN | ID<br>ID<br>ID | ····<br>···· |        |   |   | 1<br>1<br>1 | 5<br> 7<br> 9  | )<br>7<br>) |   |   | 16<br>18<br>20 | )<br>} | •••    |        | D<br>S        | U<br>I F<br>T E | RE<br>EP | Эк<br>СТ<br>#    | ( 1<br>[]     | E              | N<br>D      | N        | 46<br>  <i>#</i> | 3L<br>#  | .E      | в | # |
| GN<br>GN       | ID<br>ID       | <br>         |        |   |   |             | 21             | 5           |   |   | 22<br>24       | 2      | •      |        | W             | R<br>R          |          | ΓE<br>ΓE         |               | )<br>31        | A<br>A      | T        | Ē                | \#<br>#  |         |   |   |
| GN<br>GN<br>N  | ID<br>ID<br>C. | <br>         |        |   |   |             | 20<br>27<br>29 | )<br>/<br>) |   |   | 28<br>28<br>30 | )<br>} | •••    | · · ·  | W<br>R        | R<br>R<br>E     |          | , к<br>ГЕ<br>) С | P<br>P<br>D/P | 7.<br>21<br>7. | ∉<br>R<br>T | O<br>A   | )Т<br>\#         | E<br>t   | СТ      | # | ł |
| GN<br>N        | ID<br>C.       | <br>         |        |   |   |             | 31<br>33       | 6           |   |   | 32<br>34       | 2      | •      |        | SI<br>D       |                 | DE<br>SK | 1<br>C           | S             | 51<br> /       | E I<br>A I  | L<br>N   | E(               | CT<br>iE | 「#<br># |   |   |

### 3.9 External Power Connector (CN11)

PM-1043 has an on-board external power connector CN11. The PM-1043 is only powered by VCC (+5), which should come from pin 1 and pin 8 of the external power connector CN11, and power GND from pin 4 and pin 5. The extra power supply like  $\pm$ 12VDC and -5VDC provided by CN11 will be passed to CN4 and CN5 and only for PC104 slot use.

#### **CN11: External Power Connector**

| 8 +5V  | 0 |
|--------|---|
| 7 +12V | 0 |
| 65V    | 0 |
| 5 GND  | 0 |
| 4 GND  | 0 |
| 312V   | 0 |
| 2 +12V | 0 |
| 1 +5V  |   |
|        |   |
|        |   |

### 3.10 5V & 12V Connector (CN12)

PM-1043 provides an optional fan power connector, which works only when +12V power is supplied to CN11. Please note that a heat sink has already been installed in STPC chip of PM-1043. However, when running PM-1043 under temperature of above 60 , users will have to add an additional CPU cooling fan.

#### CN12: 5V & 12V (for FAN etc.) Connector

| 1 +12V |   |
|--------|---|
| 2 GND  | 0 |
| 3 +5V  | 0 |

# 3.11 External Battery Connector

The PM-1043 provides an (Molex 1.25mm 2pin) optional battery connector.

| 1 Battery + |   |
|-------------|---|
| 2 GND       | 0 |

# 3.12 IDE Disk Drive Connector (IDE1)

You can attach four IDE (Integrated Device Electronics) hard disk drives to PM-1043 IDE controller.

#### IDE1: HDD Connector

| 1<br>RESET#<br>DATA 7<br>DATA 6<br>DATA 5<br>DATA 4<br>DATA 3<br>DATA 2   | 000000   | 0000000     | 2<br>GND<br>DATA 8<br>DATA 9<br>DATA 10<br>DATA 11<br>DATA 12<br>DATA 13 |
|---------------------------------------------------------------------------|----------|-------------|--------------------------------------------------------------------------|
| DATA 1<br>DATA 0<br>GND<br>DREQ<br>IOW#<br>IOR#<br>IORDY<br>IDACK#        | 00000000 | 000000000   | DATA 14<br>DATA 15<br>NC<br>GND<br>GND<br>GND<br>GND<br>GND              |
| IDE<br>INTERRUPT<br>SA1<br>SA0<br>CSO#<br>IDE ACTIVE#<br>+5V<br>GND<br>43 | 0 000000 | 0 0 0 0 0 0 | NC<br>NC<br>SA2<br>CS1#<br>GND<br>+5V<br>NC                              |

| PIN | DESCRIPTION | PIN | DESCRIPTION  |
|-----|-------------|-----|--------------|
| 1   | GND         | 26  | NC           |
| 2   | DATA 3      | 27  | DATA 11      |
| 3   | DATA 4      | 28  | DATA 12      |
| 4   | DATA 5      | 29  | DATA 13      |
| 5   | DATA 6      | 30  | DATA 14      |
| 6   | DATA 7      | 31  | DATA 15      |
| 7   | CSO#        | 32  | CS1#         |
| 8   | NC          | 33  | NC           |
| 9   | GND         | 34  | IOR#         |
| 10  | NC          | 35  | IOW#         |
| 11  | NC          | 36  | +5V          |
| 12  | NC          | 37  | CF INTERRUPT |
| 13  | +5V         | 38  | +5V          |
| 14  | NC          | 39  | SEL          |
| 15  | NC          | 40  | NC           |
| 16  | NC          | 41  | RESET#       |
| 17  | NC          | 42  | IORDY        |
| 18  | SA2         | 43  | NC           |
| 19  | SA1         | 44  | +5V          |
| 20  | SAO         | 45  | CF ACTIVE#   |
| 21  | DATA 0      | 46  | NC           |
| 22  | DATA 1      | 47  | DATA 8       |
| 23  | DATA 2      | 48  | DATA 9       |
| 24  | NC          | 49  | DATA 10      |
| 25  | NC          | 50  | GND          |

# 3.13 Compact Flash Card Connector (CF1)

# Appendix A: Watchdog Timer

The Watchdog Timer is a device to ensure that standalone systems can always recover from abnormal conditions that cause the system to crash. These conditions may result from an external EMI or a software bug. When the system stops working, hardware on the board will perform hardware reset (cold boot) to bring the system back to a known state.

| 443 (hex)        | Write | Set Watchdog Time period.              |
|------------------|-------|----------------------------------------|
| 443 (hex)        | Read  | Enable the refresh the Watchdog Timer. |
| 043/843<br>(hex) | Read  | Disable the Watchdog Timer.            |

Three I/O ports control the operation of Watchdog Timer.

Prior to enabling the Watchdog Timer, set the time-out period. The range of the timer is 1 to 255 sec, set in increments of 1 second. Send the time-out value to the I/O port – 443H, and then enable it by reading data from the same I/O port. This will activate the timer, which will eventually time out and check and monitor the CPU board. This must be done within the time-out period that is set by the software. For additional help, please refer to the example program. Finally, disable the Watchdog timer by reading the I/O port -843H or 043H, otherwise the system will reset unconditionally.

A tolerance of at least 5% must be maintained to avoid unknown routines in the operating system (DOS), such as disk I/O that can be very time-consuming. Therefore if the time-out period is set to 10 seconds, the I/O port 443H must be read within 7 seconds.

### Example assembly program:

TIMER\_PORT = 443H TIMER\_START = 443H TIMER\_STOP = 843H

#### ;;Initial Timer Counter

MOV DX, TIMER\_PORT MOV AL, 8 ;;8 seconds OUT DX, AL MOV DX, TIMER\_START IN AL, DX. ;;Start counter

W\_LOOP: MOV DX, TIMER\_STOP IN AL, DX MOV DX, TIMER\_START IN AL, DX ;;Restart counter

#### ::Add Your Application Here

CMP EXIT\_AP, 0 JNE W\_LOOP MOV DX, TIMER\_STOP IN AL, DX ;;Exit AP

# Appendix B: E<sup>2</sup> Key<sup>™</sup> Function

PM-1043 provides an outstanding  $E^2 KEY^{TM}$  function for system integrators. Based on the  $E^2 KEY^{TM}$ , ID Code, Passwords or Critical Data can be stored in the 1Kbit EEPROM. Because the EEPROM is non-volatile memory, you don't have to worry about losing important data.

The  $E^{2}KEY^{TM}$  is based on a 1Kbit EEPROM, which is configured to 64 words (from 0 to 63). The user can access (read or write) each word at any time. When you start to use PM-1043,  $E^{2}KEY^{TM}$  the utility is already in the package. The software utility will include the following four files:

#### README.DOC E2KEY.OBJ EKEYDEMO.C EKEYDEMO.EXE

The E2KEY.OBJ provides two library functions (read\_e2key and write\_e2key) for users to integrate in to their application with  $E^2KEY^{TM}$  function. These library functions are written and compiled in C language. Please check the following statement to implement it:

#### unsigned int read\_e2key(unsigned int address)

/\* This function will return the data of  $E^2KEY^{TM}$  at address. The address range is from 0 to 63. Return data is one word, 16 bits. \*/

#### void write\_e2key(unsigned int address, unsigned data)

/\* This function will write the given data to the  $E^2$ KEY<sup>™</sup> at a certain address. The address range is from 0 to 63. The data value is from 0 to 0xffff. \*/

To start using the function, please refer to the included EKEYDEMO.C code.

# Appendix C: I/O Information

# IO Address Map

| I/O Address Range | Description                                           |  |
|-------------------|-------------------------------------------------------|--|
| 000-01F           | DMA Controller #1                                     |  |
| 020-021           | Interrupt Controller #1, Master                       |  |
| 040-05F           | 8254 timer                                            |  |
| 060-06F           | 8042 (Keyboard Controller)                            |  |
| 070-07F           | Real time Clock, NMI (non-maskable interrupt)<br>Mask |  |
| 080-09F           | DMA Page Register                                     |  |
| 0A0-0BF           | Interrupt Controller #2                               |  |
| 0C0-0DF           | DMA Controller #2                                     |  |
| OFO               | Clear Math Coprocessor Busy                           |  |
| 0F1               | Reset Math Coprocessor                                |  |
| 0F2               | Core logic programming configuration                  |  |
| OF8-OFF           | Math Coprocessor                                      |  |
| 1F0-1F8           | Fixed Disk                                            |  |
| 200-207           | Game I/O                                              |  |
| 278-27F           | Parallel Printer Port 2 (LPT3)                        |  |
| 2E8-2EF           | Serial Port 4                                         |  |
| 2F8-2FF           | Serial Port 2                                         |  |
| 300-31F           | Prototype Card                                        |  |
| 360-36F           | Reserved                                              |  |
| 378-37F           | Parallel Printer Port 1 (LPT2)                        |  |
| 3B0-3BF           | Monochrome Display and Printer Adapter (LPT1)         |  |
| 3C0-3CF           | Reserved                                              |  |
| 3D0-3DF           | Color/Graphics Monitor Adapter                        |  |
| 3E8-3EF           | Serial Port 3                                         |  |
| 3F0-3F7           | Diskette Controller                                   |  |
| 3F8-3FF           | Serial Port 1                                         |  |
| 443               | Watch-dog timer enable                                |  |
| 843 or 043        | Watch-dog timer disable                               |  |

# 1st MB Memory Address Map

| Memory address | Description   |
|----------------|---------------|
| 00000-9FFFF    | System memory |
| A0000-BFFFF    | VGA buffer    |
| C0000-C7FFF    | VGA BIOS      |
| *D6000-DDFFF   | DOC 2000      |
| F0000-FFFFF    | System BIOS   |
| 100000-        | Extend BIOS   |

# IRQ Mapping Chart

| IRQ0 | System Timer              | IRQ8  | RTC Clock     |
|------|---------------------------|-------|---------------|
| IRQ1 | Keyboard                  | IRQ9  | Unused        |
| IRQ2 | Cascade to IRQ Controller | IRQ10 | Unused        |
| IRQ3 | COM2                      | IRQ11 | Unused        |
| IRQ4 | COM1                      | IRQ12 | PS/2 mouse    |
| IRQ5 | Unused                    | IRQ13 | FPU           |
| IRQ6 | FDC                       | IRQ14 | Primary IDE   |
| IRQ7 | Printer                   | IRQ15 | Compact Flash |

# **DMA Channel Assignments**

| DMA Channel | Function                     |
|-------------|------------------------------|
| 0           | Available                    |
| 1           | Available                    |
| 2           | Floppy Disk (8-bit transfer) |
| 3           | Available                    |
| 4           | Cascade for DMA controller 1 |
| 5           | Available                    |
| 6           | Available                    |
| 7           | Available                    |

# Appendix D: AWARD BIOS Setup

This appendix discusses the Setup program built into the BIOS. The Setup program enables users to configure the system. This configuration is then stored in battery-backed CMOS RAM so that it retains the Setup information while the power is off.

### Starting Setup

The BIOS is immediately active when you turn on the computer. While the BIOS is in control, the Setup program can be activated in one of two ways:

- 1. By pressing <Del> immediately after switching the system on, or
- 2. By pressing the <Del> key when the following message appears briefly at the bottom of the screen during the POST (Power On Self-Test).

Press DEL to enter SETUP.

If the message disappears before you respond and you still wish to enter Setup, restart the system to try again by turning it OFF then ON or pressing the "RESET" button on the system case. You may also restart by simultaneously pressing <Ctrl>, <Alt>, and <Delete> keys. If you do not press the keys at the correct time and the system does not boot, an error message will be displayed and you will again be asked to...

PRESS F1 TO CONTINUE, DEL TO ENTER SETUP

### Using Setup

In general, you can use the arrow keys to highlight items, press <Enter> to select, use the PageUp and PageDown keys to change entries, press <F1> for help and press <Esc> to quit. The following table provides more details about how to navigate in the Setup program using the keyboard.

| Кеу         | Function                                     |
|-------------|----------------------------------------------|
| Up Arrow    | Move to the previous item                    |
| Down Arrow  | Move to the next item                        |
| Left Arrow  | Move to the item on the left (menu bar)      |
| Right Arrow | Move to the item on the right (menu bar)     |
| Esc         | Main Menu: Quit without saving changes       |
|             | Submenus: Exit Current page to the next      |
|             | higher level menu                            |
| Move Enter  | Move to the item you desired                 |
| PgUp key    | Increase the numeric value or make changes   |
| PgDn key    | Decrease the numeric value or make changes   |
| + key       | Increase the numeric value or make changes   |
| - key       | Decrease the numeric value or make changes   |
| Esc key     | Main Menu- Quit and not save changes into    |
|             | CMOS                                         |
|             | Status Page Setup Menu and Option Page Setup |
|             | Menu- Exit current page and return to Main   |
|             | Menu                                         |
| F1 key      | General help on Setup navigation keys        |

| F5 key  | Load previous values from CMOS                |
|---------|-----------------------------------------------|
| F6 key  | Load the fail-safe defaults from BIOS default |
|         | table                                         |
| F7 key  | Load the optimized defaults                   |
| F10 key | Save all the CMOS changes and exit            |

### D.1 Main Menu

Once you enter the AwardBIOS<sup>™</sup> CMOS Setup Utility, the Main Menu will appear on the screen. The Main Menu allows you to select from several setup functions and two exit choices. Use the arrow keys to select among the items and press <Enter> to accept and enter the sub-menu.

Phoenix - AwardBIOS CMOS Setup Utility

| Standard CMOS Features                                                                                          | ► Load Fail-Safe Defaults |  |
|----------------------------------------------------------------------------------------------------|---------------------------|--|
| Advanced BIOS Features                                                                                          | Load Optimized Defaults   |  |
| Advanced Chipset Features                                                                                       | Set Password              |  |
| Integrated Peripherals                                                                                          | ► Save & Exit Setup       |  |
| Power Management Setup                                                                                          | Exit Without Saving       |  |
| PnP/PCI Configurations                                                                                          |                           |  |
|                                                                                                    |                           |  |
| Esc: Quit F9: Menu in BIOS $\uparrow \downarrow \leftarrow \rightarrow$ : Select Item<br>F10: Save & Exit Setup |                           |  |
| Time, Date, Hard Disk Type                                                                                      |                           |  |

Note that a brief description of each highlighted selection appears at the bottom of the screen.

#### Setup Items

The main menu includes the following main setup categories. Recall that some systems may not include all entries.

#### **Standard CMOS Features**

Use this menu for basic system configuration. See Section D.2 for the details.

#### **Advanced BIOS Features**

Use this menu to set the Advanced Features available on your system. See Section D.3 for the details.

#### **Advanced Chipset Features**

Use this menu to change the values in the chipset registers and optimize your system's performance. See section D.4 for the details.

#### **Integrated Peripherals**

Use this menu to specify your settings for integrated peripherals. See section D.5 for the details.

#### **Power Management Setup**

Use this menu to specify your settings for power management. See section D.6 for the details.

#### **PnP / PCI Configurations**

This entry appears if your system supports PnP / PCI. See section D.7 for the details.

#### Load Fail-Safe Defaults

Use this menu to load the BIOS default values for the minimal/stable performance for your system to operate. See section D.8 for the details.

#### Load Optimized Defaults

Use this menu to load the BIOS default values that are factory settings for optimal performance system operations. While Award has designed the custom BIOS to maximize performance, the factory has the right to change these defaults to meet their needs. See section D.9 for the details.

#### Set Password

Use this menu to set Passwords. See section D.10 for the detail.

#### Save & Exit Setup

Save CMOS value changes to CMOS and exit setup. See section D.11 for the details.

#### Exit Without Save

Abandon all CMOS value changes and exit setup. See section D.12 for the details.

# **D.2 Standard CMOS Features**

The items in Standard CMOS Setup Menu are divided into 10 categories. Each category includes no, one or more than one setup items. Use the arrow keys to highlight the item and then use the <PgUp> or <PgDn> keys to select the value for each item.

| Standard CMOS Features                                            |                            |                            |  |
|-------------------------------------------------------------------|----------------------------|----------------------------|--|
| Date (mm:dd:yy)                                                   | Tue, Feb 25 2003           | Item Help                  |  |
| Time (hh:mm:ss)                                                   | 17 : 20 : 10               | Menu Level 🕨               |  |
| IDE Primary Master                                                |                            |                            |  |
| <ul> <li>IDE Primary Master</li> </ul>                            |                            | Change the day, month,     |  |
| <ul> <li>IDE Primary Slave</li> </ul>                             |                            | year and century           |  |
|                                                                   |                            |                            |  |
| Drive A                                                           | [1.44M, 3.5 in.]           |                            |  |
| Drive B                                                           | [None]                     |                            |  |
|                                                                   |                            |                            |  |
| LCD&CRT                                                           | [Both]                     |                            |  |
| Panel Type                                                        | [640x480 18-TFT]           |                            |  |
| Halt On                                                           | [All , But Keyboard]       |                            |  |
|                                                                   |                            |                            |  |
| Base Memory                                                       | 640K                       |                            |  |
| Extended Memory                                                   | 64512K                     |                            |  |
| Total Memory                                                      | 65536K                     |                            |  |
| $\uparrow \downarrow \rightarrow \leftarrow$ : Move Enter: Select | +/-/PU/PD: Value F10: Save | ESE: Exit F1: General Help |  |
| F5: Previous Values                                               | F6: Fail-Safe Defaults F   | 7: Optimized Defaults      |  |

| Phoenix - AwardBIOS CMOS Setup U | Itility |
|----------------------------------|---------|
|----------------------------------|---------|

# **Main Menu Selections**

| Item            | Options                | Description                        |
|-----------------|------------------------|------------------------------------|
| Date            | MM DD YYYY             | Set the system date.               |
| Time            | HH : MM : SS           | Set the system time                |
| IDE Primary     | Options are in its sub | Press <enter> to enter the</enter> |
|                 | menu                   | sub menu of detailed               |
|                 | (described in Table 3) | options                            |
| IDE Primary     | Options are in its sub | Press <enter> to enter the</enter> |
|                 | menu                   | sub menu of detailed               |
|                 | (described in Table 3) | options                            |
| IDE Secondary   | Options are in its sub | Press <enter> to enter the</enter> |
|                 | menu                   | sub menu of detailed               |
|                 | (described in Table 3) | options                            |
| IDE             | Options are in its sub | Press <enter> to enter the</enter> |
| Secondary Slave | menu                   | sub menu of detailed               |
|                 | (described in Table 3) | options                            |
| Drive A         | None                   | Select the type of floppy          |
| Drive B         | 360K, 5.25 in          | disk drive installed in your       |
|                 | 1.2M, 5.25 in          | system                             |
|                 | 720K, 3.5 in           |                                    |
|                 | 1.44M, 3.5 in          |                                    |
|                 | 2.88M, 3.5 in          |                                    |
| CRT&LCD         | BOTH                   | Select the default video           |
|                 | LCD                    | device                             |
|                 | CRT                    |                                    |
| Halt On         | All Errors             | Select the situation in            |
|                 | No Errors              | which you want the BIOS            |
|                 | All, but Keyboard      | to stop the POST process           |
|                 | All, but Diskette      | and notify you                     |
|                 | All, but Disk/Key      |                                    |
| Base Memory     | N/A                    | Displays the amount of             |
|                 |                        | conventional memory                |
|                 |                        | detected during boot up            |
| Extended        | N/A                    | Displays the amount of             |
| Memory          |                        | extended memory detected           |
|                 |                        | auring boot up                     |
| Total Memory    | N/A                    | Displays the total memory          |
|                 |                        | available in the system            |

# **IDE Adapters**

The IDE adapters control the hard disk drive. Use a separate sub menu to configure each hard disk drive.

The IDE primary master sub menu.

| Phoenix - AwardBIOS CMOS Setup Utility |  |
|----------------------------------------|--|
| IDE Primary Slave                      |  |

| IDE HDD Auto-Detection                                            | [Press Enter]       | Item Help                               |
|-------------------------------------------------------------------|---------------------|-----------------------------------------|
|                                                                   |                     | Menu Level 🕨                            |
| IDE Primary Slave                                                 | [Auto]              |                                         |
| Access Mode                                                       | [Auto]              | Change the day, month, year and century |
| Capacity                                                          |                     | year and century                        |
| Cylinder                                                          | 0 MB                |                                         |
| Head                                                              | 0                   |                                         |
| Precomp                                                           | 0                   |                                         |
| Landing Zone                                                      | 0                   |                                         |
| Sector                                                            | 0                   |                                         |
|                                                                   |                     |                                         |
|                                                                   |                     |                                         |
|                                                                   |                     |                                         |
|                                                                   |                     |                                         |
|                                                                   |                     |                                         |
|                                                                   |                     |                                         |
| $\uparrow \downarrow \rightarrow \leftarrow$ : Move Enter: Select | +/-/PU/PD: Value F1 | 0: Save ESE: Exit                       |
| F1: General Help                                                  |                     |                                         |
| F5: Previous Values F6: Fa                                        | ail-Safe Defaults   | F7: Optimized Defaults                  |

Use the legend keys to navigate through this menu and exit to the main menu. Use the Table to configure the hard disk.

| Item                 | Options           | Description                           |
|----------------------|-------------------|---------------------------------------|
| IDE HDD Auto-        | Press Enter       | Press Enter to auto-detect the        |
| detection            |                   | HDD on this channel. If detection     |
|                      |                   | is successful, it fills the remaining |
|                      |                   | fields on this menu.                  |
| IDE                  | None              | Selecting 'manual' lets you set       |
| Primary Master       | Auto              | the remaining fields on this          |
|                      | Manual            | screen. Selects the type of fixed     |
|                      |                   | disk. "User Type" will let you        |
|                      |                   | select the number of cylinders,       |
|                      |                   | heads, etc.                           |
|                      |                   | Note: PRECOMP=65535 means             |
|                      |                   | NONE!                                 |
| Capacity             | Auto Display      | Disk drive capacity                   |
|                      | your disk         | (Approximated). Note that this        |
|                      | drive size        | size is usually slightly greater      |
|                      |                   | than the size of a formatted disk     |
|                      |                   | given by a disk-checking              |
|                      | 0.10              | program.                              |
| Access Mode          | CHS               | Choose the access mode for this       |
|                      | LBA               | hard disk.                            |
|                      | Large             |                                       |
| <b>T</b> I 6 II 1 II | Auto              |                                       |
| The following option | ns are selectable | only if the 'IDE Primary Master'      |
| item is set to 'Manu |                   |                                       |
| Cylinder             | Min = 0           | Set the number of cylinders for       |
|                      | Max = 65535       | this hard disk.                       |
| Head                 | Min = 0           | Set the number of read/write          |
| _                    | Max = 255         | heads.                                |
| Precomp              | Min = 0           | **** Warning: Setting a value of      |
|                      | Max = 65535       | 65535 means no hard disk.             |
| Landing zone         | Min = 0           | * * * *                               |
| -                    | Max = 65535       |                                       |
| Sector               | Min = 0           | Number of sectors per track.          |
|                      | Max = 255         |                                       |

### **D.3 Advanced BIOS Features**

Advanced BIOS features enable the configuration of the basic system operation with the options to select system's default speed, boot-up sequence, keyboard operation, shadowing and security.

| AC                                                                    | Ivanceu BIUS Feat | ures                      |
|-----------------------------------------------------------------------|-------------------|---------------------------|
| Virus Warning                                                         | [Disabled]        | Item Help                 |
| CPU Internal Cache                                                    | [Enabled]         | Menu Level 🕨              |
| Quick Power On Self Test                                              | [Enabled]         |                           |
| First Boot Device                                                     | [Floppy]          | Allows you to choose      |
| Second Boot Device                                                    | [SCSI]            | the VIRUS warning         |
| Third Boot Device                                                     | [HDD-0]           | feature for IDE Hard      |
| Boot Other Device                                                     | [Enabled]         | Disk boot sector          |
| Swap Floppy Drive                                                     | [Disabled]        | protection. If this       |
| Boot Up Floppy Seek                                                   | [Enabled]         | function is enabled       |
| Boot Up NumLock Status                                                | [On]              | and someone attempts to   |
| Boot Up System Speed                                                  | [High]            | write data into this      |
| Gate A20 Option                                                       | [Fast]            | area, BIOS will show      |
| Typematic Rate Setting                                                | [Disabled]        | a warning message on      |
| Typemtaic Rate (Chars/Sec)                                            | 6                 | screen and the alarm will |
| Typematic Delay (Msec)                                                | 250               | beep.                     |
| Security Option                                                       | [Setup]           |                           |
| OS Select For DRAM > 64MB                                             | [Non-OS2]         |                           |
| Video BIOS Shadow                                                     | [Enabled]         |                           |
| C8000-CBFFF Shadow                                                    | [Disabled]        |                           |
| $\uparrow \downarrow \rightarrow \leftarrow$ : Move Enter: Select +/- | /PU/PD: Value F1  | 0: Save ESE: Exit         |
| F1: General Help F5: Previous Values F6: Fail-Safe Defaults           |                   |                           |
| F7: Optimized Defaults                                                |                   |                           |

Phoenix - AwardBIOS CMOS Setup Utility

| Phoenix | - AwardBIOS CMOS Setup Utility |
|---------|--------------------------------|
|         | Advanced BIOS Features         |

|                                                                   | Auvanceu BIUS real   | luies             |
|-------------------------------------------------------------------|----------------------|-------------------|
| CC000-CFFFF Shadow                                                | [Disabled]           | Item Help         |
| D0000-D3FFF Shadow                                                | [Disabled]           | Menu Level 🕨      |
| D4C00-D7FFF Shadow                                                | [Disabled]           |                   |
| D8000-DBFFF Shadow                                                | [Disabled]           |                   |
| DC000-DFFFF Shadow                                                | [Disabled]           |                   |
| Small Logo(EPA) Show                                              | [Disabled]           |                   |
|                                                                   |                      |                   |
|                                                                   |                      |                   |
|                                                                   |                      |                   |
|                                                                   |                      |                   |
|                                                                   |                      |                   |
|                                                                   |                      |                   |
|                                                                   |                      |                   |
|                                                                   |                      |                   |
|                                                                   |                      |                   |
|                                                                   |                      |                   |
|                                                                   |                      |                   |
| $\uparrow \downarrow \rightarrow \leftarrow$ : Move Enter: Select | +/-/PU/PD: Value F1  | 0: Save ESE: Exit |
| F1: General Help F5: Previo                                       | us Values F6: Fail-S | Safe Defaults     |
| F7: Optimized Defaults                                            |                      |                   |

#### Virus Warning

Enables the selection of VIRUS Warning feature for IDE Hard Disk boot sector protection. When this function is enabled and someone attempts to write data into this area, BIOS will show a warning message on screen and the alarm will beep.

| Enabled  | Activates automatically when the system boots up causing a warning message to appear when anything attempts to access the boot sector or hard disk partition table. |
|----------|----------------------------------------------------------------------------------------------------|
| Disabled | No warning message will appear when anything attempts to access the boot sector or hard disk partition table.                                                       |

#### CPU Internal Cache

These two categories speed up memory access. However, it depends on CPU/chipset design. The choice: Enabled, Disabled.

#### Quick Power On Self Test

This category speeds up Power On Self Test (POST) after you turn on the computer. If it is set to Enable, BIOS will shorten or skip some check items during POST. The choice: Enabled, Disabled.

#### First/Second/Third/Other Boot Device

The BIOS attempts to load the operating system from the devices in the sequence selected in these items. The Choice: Floppy, LS120, HDD0-3, SCSI, CDROM, ZIP100, LAN, and Disabled.

#### Swap Floppy Drive

If the system has two floppy drives, you can swap the logical drive name assignments. The choice: Enabled Disabled

The choice: Enabled, Disabled.

#### **Boot Up Floppy Seek**

Seeks disk drives during boot up. Disabling speeds boot up. The choice: Enabled, Disabled.

#### **Boot Up NumLock Status**

Select power on state for NumLock. The choice: On/Off.

#### Gate A20 Option

Select if chipset or keyboard controller should control GateA20.

| Normal | A pin in the keyboard controller controls GateA20 |
|--------|---------------------------------------------------|
| Fast   | Lets chipset control GateA20                      |

#### Typematic Rate Setting

Keystrokes repeat at a rate determined by the keyboard controller. When enabled, the typematic rate and typematic delay can be selected. The choice: Enabled, Disabled.

#### Typematic Rate (Chars/Sec)

Sets the number of times a second to repeat a keystroke when you hold the key down.

The choice: 6, 8, 10, 12, 15, 20, 24, and 30.

#### Typematic Delay (Msec)

Sets the delay time after the key is held down before it begins to repeat the keystroke.

The choice: 250, 500, 750, and 1000.

#### **Security Option**

Select whether the password is required every time the system boots or only when you enter setup.

| System | The system will not boot and access to Setup will be denied |
|--------|-------------------------------------------------------------|
|        | if the correct password is not entered at the prompt.       |
| Setup  | The system will boot, but access to Setup will be denied if |
|        | the correct password is not entered at the prompt.          |

Note: To disable security, select PASSWORD SETTING at Main Menu and you will be asked to enter password. Do not type anything Press <Enter> to disable security. Once the security is disabled, the system will be booted and you can enter Setup freely.

#### OS Select For DRAM > 64MB

Select the operating system that is running with greater than 64MB of RAM on the system.

The choice: Non-OS2, OS2.

#### Video BIOS Cacheable

Select Enabled enables caching of the video BIOS, which results in better system performance. However, if any program writes to this memory area, a system error may result. The Choice: Enabled, Disabled.

# D.4 Advanced Chipset Features

Use this menu to specify your settings for ISA/SDRAM frequency control.

|                                                                                                    | Advanced Chipset Fe                                                        | eatures                                  |
|----------------------------------------------------------------------------------------------------|----------------------------------------------------------------------------|------------------------------------------|
| Memory Hole (15M –16M)<br>ISA Clcck<br>SDRAM Clock<br>DRAM_Write_Posting                                            | Advanced Chipset Fo<br>[Disabled]<br>[14.3MHz/2]<br>[ 66MHz]<br>[Disabled] | eatures<br>Item Help<br>Menu Level ►     |
|                                                                                                    |                                                                            |                                          |
| $\uparrow \downarrow \rightarrow \leftarrow$ : Move Enter: Select<br>F1: General Help F5:<br>F7: Optimized Defaults | +/-/PU/PD: Value F1<br>Previous Values F6                                  | IO: Save ESE: Exit<br>Fail-Safe Defaults |

#### Phoenix - AwardBIOS CMOS Setup Utility Advanced Chipset Features

# **D.5 Integrated Peripherals**

Use this menu to specify your settings for integrated peripherals.

|                                                                   | Integrated Periphera  | ls                |
|-------------------------------------------------------------------|-----------------------|-------------------|
| On-Chip Local Bus IDE                                             | [Enabled]             | Item Help         |
| IDE Buffer for DOS & Win                                          | [Enabled]             | Menu Level 🕨      |
| The 2nd channel IDE                                               | [Enabled]             |                   |
| IDE Primary Master PIO                                            | [Auto]                |                   |
| IDE Primary Slave PIO                                             | [Auto]                |                   |
| IDE Secondary Master PIO                                          | [Auto]                |                   |
| IDE Secondary Slave PIO                                           | [Auto]                |                   |
| IDE HDD Block Mode                                                | [Enabled]             |                   |
| KBC input clock                                                   | [8 MHz]               |                   |
| Onboard FDC Controller                                            | [Enabled]             |                   |
| Onboard Serial Port 1                                             | [3F8/IRQ4]            |                   |
| Onboard Serial Port 2                                             | [2F8/IRQ3]            |                   |
| Onboard IR Controller                                             |                       |                   |
| IR Address Select                                                 | [3E0H]                |                   |
| IR Mode                                                           |                       |                   |
| IR Transmission delay                                             | [Enabled]             |                   |
| IR IRQ Select                                                     | [IRQ10]               |                   |
| IR Mode Use DMA                                                   | [Disabled]            |                   |
| Onboard Parallel Port                                             |                       |                   |
| $\uparrow \downarrow \rightarrow \leftarrow$ : Move Enter: Select | +/-/PU/PD: Value F10  | ): Save ESE: Exit |
| F1: General Help F5: Previou                                      | is Values F6: Fail-Sa | afe Defaults      |
| F7: Optimized Defaults                                            |                       |                   |

Phoenix - AwardBIOS CMOS Setup Utility

Phoenix - AwardBIOS CMOS Setup Utility

|                                    | integrated i cripriere | 115              |
|------------------------------------|------------------------|------------------|
| ECP Mode Use DMA                   | [3]                    | Item Help        |
| EPP Mode Select                    | [EPP1.9]               | Menu Level 🕨     |
| Watch Dog Timer Select             | [Disabled]             |                  |
|                                    |                        |                  |
|                                    |                        |                  |
|                                    |                        |                  |
|                                    |                        |                  |
|                                    |                        |                  |
|                                    |                        |                  |
|                                    |                        |                  |
|                                    |                        |                  |
|                                    |                        |                  |
|                                    |                        |                  |
|                                    |                        |                  |
|                                    |                        |                  |
|                                    |                        |                  |
| $\uparrow$ ↓→←: Move Enter: Select | +/-/PU/PD: Value F10   | : Save ESE: Exit |
| F1: General Help F5: Prev          | vious Values F6: Fail- | Safe Defaults    |
| F7:Optimized Defaults              |                        |                  |

#### On-Chip Local Bus IDE

The chipset contains a Local Bus IDE interface with support for two IDE channels. Select Enabled to activate the primary IDE interface. Select Disabled to deactivate this interface

The choice: Enabled, Disabled.

#### IDE Primary/Secondary Master/Slave PIO

The four IDE PIO (Programmed Input/Output) fields let you set a PIO mode (0-4) for each of the four IDE devices that the onboard IDE interface supports. Modes 0 through 4 provide successively increased performance.

In Auto mode, the system automatically determines the best mode for each device.

The Choice: Auto, Mode 0, Mode 1, Mode 2, Mode 3, and Mode 4.

#### IDE HDD Block Mode

Block mode is also called block transfer, multiple commands, or multiple sector read/write. If your IDE hard drive supports block mode (most new drives do), select Enabled for automatic detection of the optimal number of block read/writes per sector the drive can support. The choice: Enabled, Disabled.

#### **Onboard FDC Controller**

Select Enabled if your system has a floppy disk controller (FDC) installed on the system board and you wish to use it. If you install and-in FDC or the system has no floppy drive, select Disabled in this field. The choice: Enabled, Disabled.

#### Onboard Serial Port 1/Port 2

Select an address and corresponding interrupt for the first and second serial ports.

The choice: 3F8/IRQ4, 2E8/IRQ3, 3E8/IRQ4, 2F8/IRQ3, Disabled, Auto.

#### **Onboard Parallel Port**

This item allows you to determine onboard parallel port controller I/O address setting.

The choice: 378/IRQ7, 278/IRQ5, 3BC/IRQ7, and Disabled.

#### Parallel Port Mode

Select an operating mode for the onboard parallel (printer) port. Select *Normal, Compatible,* or *SPP* unless you are certain your hardware and software both support one of the other available modes. The choice: Normal, EPP, ECP, and ECP/EPP.

#### ECP Mode Use DMA

Select a DMA channel for the parallel port for use during ECP mode. The choice: 3, 1.

#### Parallel Port EPP Type

Select EPP port type 1.7 or 1.9. The choice: EPP1.7, EPP1.9.

### D.6 Power Management Setup

The Power Management Setup allows you to configure you system to most effectively save energy while operating in a manner consistent with your own style of computer use.

|                                                                   | i etter management   | 00140             |
|-------------------------------------------------------------------|----------------------|-------------------|
| Power Management                                                  | [User Define]        | Item Help         |
| PM Control by APM                                                 | [Yes]                | Menu Level 🕨      |
| Video Off Option                                                  | [Susp,Stby -> Off]   |                   |
| Video Off Method                                                  | [V/H SYNC+Blank]     |                   |
| ** PM Timers **                                                   |                      |                   |
| HDD Power Down                                                    | [Disable]            |                   |
| Doze Time-Out                                                     | [Disable]            |                   |
| Standby Time-Out                                                  | [Disable]            |                   |
| Suspend Time-Out                                                  | [Disable]            |                   |
| ** PM Events **                                                   |                      |                   |
| DMA Request (DRQ)                                                 | [Disable]            |                   |
| PCI master device (PCIM)                                          | [Disable]            |                   |
| Parallel I/O (PIO)                                                | [Disable]            |                   |
| Serial I/O (SIO)                                                  | [Disable]            |                   |
| Keyboard (KBD)                                                    | [Enable]             |                   |
| Floppy Disk Controller                                            | [Disable]            |                   |
| Hard Disk Controller                                              | [Disable]            |                   |
| IRQ 15 - 1 Detection                                              | [Enable]             |                   |
| IRQ 0 Detection                                                   | [Disable]            |                   |
| NMI Detection                                                     | [Disable]            |                   |
| $\uparrow \downarrow \rightarrow \leftarrow$ : Move Enter: Select | +/-/PU/PD: Value F1  | 0: Save ESE: Exit |
| F1: General Help F5: Previo                                       | us Values F6: Fail-S | afe Defaults      |
| F7: Optimized Defaults                                            |                      |                   |

#### Phoenix - AwardBIOS CMOS Setup Utility Power Management Setup

#### **Power Management**

This category allows you to select the type (or degree) of power saving and is directly related to the following modes:

- 1. **HDD Power Down :** When enabled and after the set time of system inactivity, the hard disk drive will be powered down while all other devices remain active.
- 2. **Doze Mode:** When enabled and after the set time of system inactivity, the CPU clock will run at slower speed while all other devices still operate at full speed.
- 3. **Suspend Mode:** When enabled and after the set time of system inactivity, all devices except the CPU will be shut off.

There are four selections for Power Management, three of which have fixed mode settings.

| Disable (default)    | No power management. Disables all four modes                                                                                                    |
|----------------------|----------------------------------------------------------------------------------------------------|
| Min. Power<br>Saving | Minimum power management. Doze<br>Mode = 1 hr. Standby Mode = 1 hr.,<br>Suspend Mode = 1 hr., and HDD Power<br>Down = 15 min.                                                                 |
| Max. Power<br>Saving | Maximum power management ONLY<br>AVAILABLE FOR SL CPU's. Doze Mode<br>= 1 min., Standby Mode = 1 min.,<br>Suspend Mode = 1 min., and HDD Power<br>Down = 1 min.                               |
| User Defined         | Allows you to set each mode individually.<br>When not disabled, each of the ranges is<br>from 1 min. to 1 hr. except for HDD<br>Power Down that ranges from 1 min. to<br>15 min. and disable. |

#### PM Control by APM

When enabled, an Advanced Power Management device will be activated to enhance the Max. Power Saving mode and stop the CPU internal clock. If Advance Power Management (APM) is installed on your system, selecting Yes gives better power savings.

If the Max. Power Saving is not enabled, this will be preset to *No*. The choice: Yes, No.

#### Video Off Option

When enabled, this feature allows the VGA adapter to operate in a power saving mode.

| Always On         | Monitor will remain on during power saving modes.             |
|-------------------|---------------------------------------------------------------|
| Suspend> Off      | Monitor blanked when the systems enters the Suspend mode.     |
| All Modes><br>Off | Monitor blanked when the system enters any power saving mode. |

#### Video Off Method

This determines the manner in which the monitor is blanked.

| V/H<br>SVNC - Blank | This selection will cause the system to     |  |  |
|---------------------|---------------------------------------------|--|--|
| STINC+DIAITK        | synchronization ports and write blanks to   |  |  |
|                     | the video buffer.                           |  |  |
| Blank Screen        | This option only writes blanks to the video |  |  |
|                     | buffer.                                     |  |  |
| DPMS Support        | Select this option if your monitor supports |  |  |
|                     | the Display Power Management Signaling      |  |  |
|                     | (DPMS) standard of the Video Electronics    |  |  |
|                     | Standards to select video power             |  |  |
|                     | management values.                          |  |  |

# D.7 PnP/PCI Configurations

This section describes configuring the PCI bus system. PCI, or **P**ersonal **C**omputer Interconnect, is a system, which allows I/O devices to operate at speeds nearing the speed the CPU itself, uses when communicating with its own special components. This section covers some very technical items and it is strongly recommended that only experienced users should make any changes to the default settings.

Phoenix - AwardBIOS CMOS Setup Utility PnP/PCI Configurations

|                                                                                                    | Thi /i ci coningulation                                  | 13                                                                                                    |  |
|----------------------------------------------------------------------------------------------------|----------------------------------------------------------|----------------------------------------------------------------------------------------------------|--|
| Reset Configuration Data                                                                                                    | [Disabled]                                               | Item Help                                                                                                    |  |
| Resources Controlled By<br>IRQ Resources<br>DMA Resources<br>PCI/VGA Palette Snoop                                                                   | [Auto(ESCD)]<br>Press Enter<br>Press Enter<br>[Disabled] | Menu Level<br>Default is Disabled.<br>Select Enabled to<br>reset Extended System<br>Configuration Data<br>ESCD) when you exit<br>Setup if you have<br>installed a new add-on<br>and the system<br>reconfiguration has<br>caused such a serious<br>conflict that the OS<br>cannot boot |  |
| ↑↓→←: Move Enter: Select +/-/PU/PD: Value F10: Save ESE: Exit<br>F1:General Help F5: Previous Values F6: Fail-Safe Defaults<br>F7:Optimized Defaults |                                                          |                                                                                                    |  |

#### **Reset Configuration Data**

Normally, you leave this field Disabled. Select Enabled to reset Extended System Configuration Data (ESCD) when you exit Setup if you have installed a new add-on and the system reconfiguration has caused such a serious conflict that the operating system cannot boot. The choice: Enabled, Disabled.

#### **Resource controlled by**

The Award Plug and Play BIOS has the capacity to automatically configure all of the boot and Plug and Play compatible devices. However, this capability means absolutely nothing unless you are using a Plug and Play operating system such as Windows®95. If you set this field to "manual" choose specific resources by going into each of the sub menu that follows this field (a sub menu is preceded by a ">"). The choice: Auto (ESCD), Manual.

#### **IRQ Resources**

When resources are controlled manually, assign each system interrupt a type, depending on the type of device using the interrupt.

#### IRQ3/4/5/7/9/10/11/12/14/15 assigned to

Legacy ISA Devices compliant with the original PC AT bus specification, requiring a specific interrupt (such as IRQ4 for serial port 1). PCI/ISA PnP Devices compliant with the Plug and Play standard, whether designed for PCI or ISA bus architecture. The Choice: PCI/ISA PnP, Legacy ISA.

#### DMA Resource

When resources are controlled manually, assign each system DMA channel a type, depending on the type of device using the DMA channel.

#### DMA 0/1/3/5/6/7 assigned to

Legacy ISA for devices compliant with the original PC AT bus specification, PCI/ISA PnP for devices compliant with the Plug and Play standard whether designed for PCI or ISA bus architecture. The Choice: Legacy ISA and PCI/ISA PnP.

#### PCI/VGA Palette Snoop

Leave this field at *Disabled*. The Choice: Enabled, Disabled.

# D.8 Load Fail-Safe Defaults

Selecting "Defaults" from the main menu shows you two options that are described below:

#### Load Fail-Safe Defaults

When you press <Enter> on this item you get a confirmation dialog box with a message similar to:

Load Fail-Safe Defaults (Y/N)? N

Pressing 'Y' loads the BIOS default values for the most stable, minimalperformance system operations.

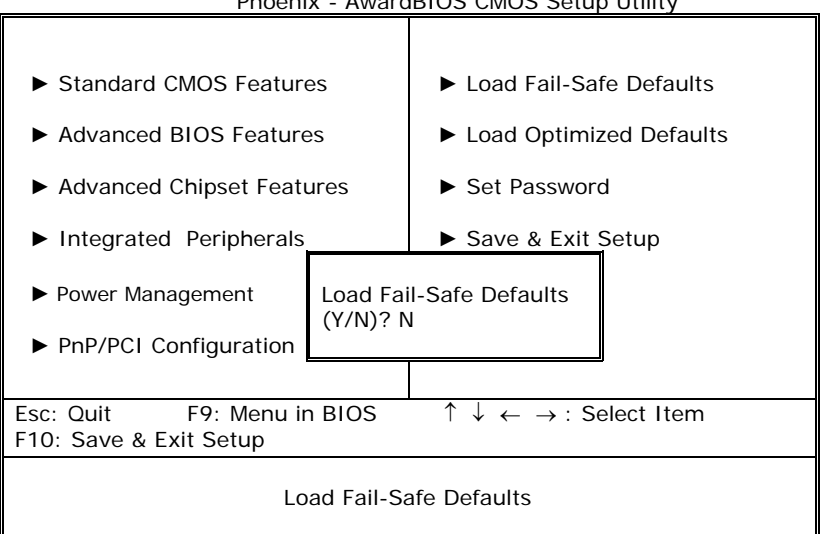

Phoenix - AwardBIOS CMOS Setup Utility

# **D.9 Load Optimized Defaults**

When you press <Enter> on this item you get a confirmation dialog box with a message similar to:

Load Optimized Defaults (Y/N) ? N

Pressing 'Y' loads the default values that are factory settings for optimal performance system operations.

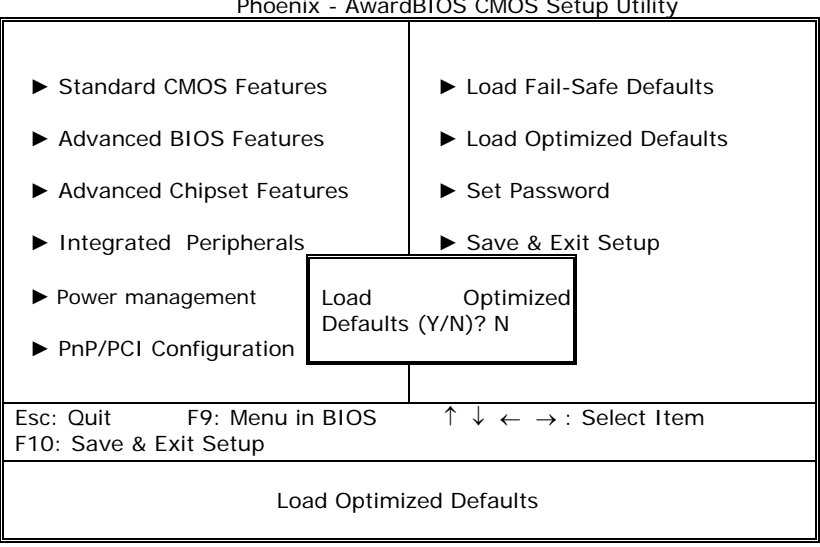

Phoenix - AwardBIOS CMOS Setup Utility

### D.10 Set Password

You can set either setup or system password.

ENTER PASSWORD:

Type the password, up to eight characters in length, and press <Enter>. The password typed now will clear any previously entered password from CMOS memory. You will be asked to confirm the password. Type the password again and press <Enter>. You may also press <Esc> to abort the selection and not enter a password.

To disable a password, just press <Enter> when you are prompted to enter the password. A message will confirm the password will be disabled. Once the password is disabled, the system will boot and you can enter Setup freely.

PASSWORD DISABLED.

When a password has been enabled, you will be prompted to enter it every time you try to enter Setup. This prevents an unauthorized person from changing any part of your system configuration.

Additionally, when a password is enabled, you can also require the BIOS to request a password every time your system is rebooted. This would prevent unauthorized use of your computer.

You determine when the password is required within the BIOS Features Setup Menu and its Security option (see Section 3). If the Security option is set to password will be required both at boot and at entry to Setup. If set to "Setup", prompting only occurs when trying to enter Setup.

| Phoenix - AwardBIOS CMOS Setup Utility                                                                                                    |                           |  |  |  |
|----------------------------------------------------------------------------------------------------|---------------------------|--|--|--|
|                                                                                                    |                           |  |  |  |
| Standard CMOS Features                                                                                                    | ► Load Fail-Safe Defaults |  |  |  |
| Advanced BIOS Features                                                                                                    | Load Optimized Defaults   |  |  |  |
| Advanced Chipset Features                                                                                                    | Set Password              |  |  |  |
| ► Integrated Peripherals                                                                                                    | Save & Exit Setup         |  |  |  |
| Power Management Setup                                                                                                    | Exit Without Saving       |  |  |  |
| ► PnP/PCI Configuration Enter Password:                                                                                                    |                           |  |  |  |
|                                                                                                    |                           |  |  |  |
| Esc: QuitF9: Menu in BIOS $\uparrow \downarrow \leftarrow \rightarrow$ : Select ItemF10: Save & Exit Setup $\uparrow \downarrow \leftarrow \rightarrow$ : Select Item |                           |  |  |  |
| Change/Set/Disable Password                                                                                                    |                           |  |  |  |

# D.11 Save & Exit Setup

Pressing <Enter> on this item asks for confirmation:

#### Save to CMOS and EXIT (Y/N)? Y

Pressing "Y" stores the selections made in the menus in CMOS – a special section of memory that stays on after you turn your system off. The next time you boot your computer, the BIOS configures your system according to the Setup selections stored in CMOS. After saving the values the system is restarted again.

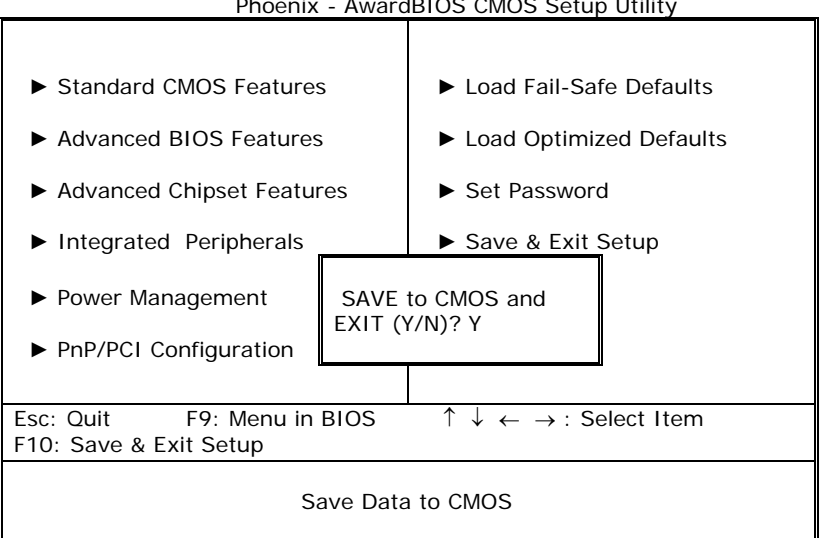

Phoenix - AwardBIOS CMOS Setup Utility

# **D.12 Exit Without Saving**

Pressing <Enter> on this item asks for confirmation:

#### Quit without saving (Y/N)? Y

This allows you to exit Setup without storing in CMOS any change. The previous selections remain in effect. This exits the Setup utility and restarts your computer.

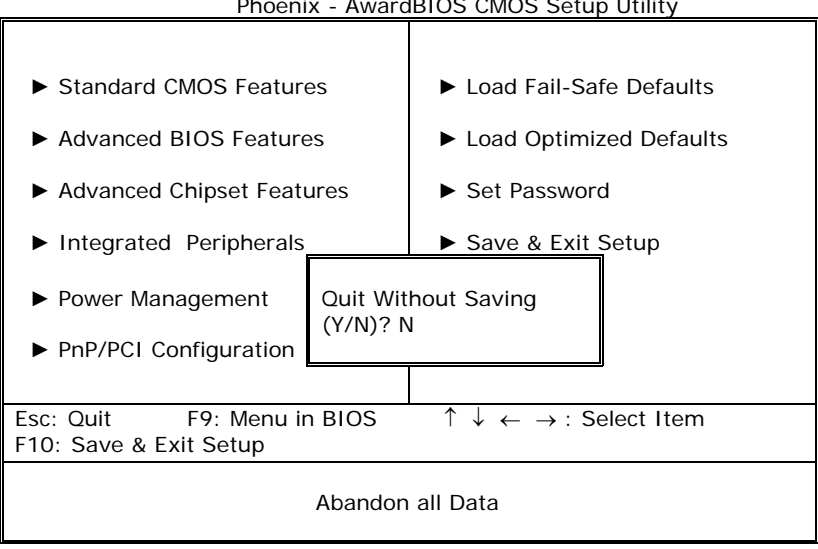

Phoenix - AwardBIOS CMOS Setup Utility